# **PrinterInfo Quick Reference**

| PrinterInfo 1.2.0.23 |            |                 |              |         |          |          |                  |                        |                    |               |  |
|----------------------|------------|-----------------|--------------|---------|----------|----------|------------------|------------------------|--------------------|---------------|--|
| Printer 🔺            | Media Size | Media Remaining | Life Counter | 5x7/6x8 | CounterA | CounterB | Status           | Firmware               | CVD                | Serial Number |  |
| DS40-00              | 4x6        | 1               | 9326         | 4663    | 9279     | 9279     | STATUS_RIBBONOUT | DS40 1.40              | DS40_300_0130.CWD  | DS4Y3A052461  |  |
| DS80D-01             | 8x10       | 90              | 10079        | 5040    | 10055    | 10055    | STATUS_OK        | DS80DUP 1.20PRN / 1.06 | DS80_300_0130.CWD  | DS8D43000742  |  |
| DS620-02             | 6x8        | 141             | 2218         | 1109    | 2061     | 2061     | STATUS_OK        | DS620A 01.21           | DS620_300_0100.CWD | DS6X51001372  |  |
|                      |            |                 |              |         |          |          |                  |                        |                    |               |  |
|                      |            |                 |              |         |          |          |                  |                        |                    |               |  |
| Refresh              |            |                 |              |         |          |          |                  |                        |                    |               |  |

### Intro

The PrinterInfo application is a standalone status tool that is used to pull printer data from a DS or RX printer. This application can be used with the following printers: DS40 DS80 DS80DX DS620/620A printing. RX1 **Contact Us** Contact DNP IAM technical support from Mon. - Sun., 9:00 AM - 6:00PM (EST) at: 1-855-367-7604 or 724-696-8957 Email us at: Vac dnpsupport@dnpimgcomm.com PrinterInfo 1.2.0.22

### **Getting Started**

1. Download the PrinterInfo application zip file fromt the following web address:

http://dnpphoto.com/Support/Downloads/ DriversTools.aspx

2. Unzip the file you downloaded.

Before launching the PrinterInfo application, be sure your printers are not in the process of printing.

3. To launch the application, doubleclick the **PrinterInfo.exe** icon on your Desktop.

A minimum system requirement of .NET Framework v 4.0 must be on your system. You will be prompted to install it if you do not have it.

4. A dialog box appears, reminding you that your system should not be in the middle of a print job when you run the application. If your system is not in the middle of a print job, click

### WARNING

This application should never be used while the system is printing.

Would you like to continue?

NO

## **User Interface**

Once you have launched the PrinterInfo application, you are now able to view the following information associated with the printers connected to your system.

### Columns

- **Printer**: Displays the type of printers attached to your system.
- Media Size: Displays the size of the media loaded into the associated printer (i.e., 4x6, 6x8, etc.)
- Media Remaining: Displays the amount of media remaining in the associated printer.
- Life Counter: Displays the total number of prints each printer has done over its lifetime.
- **5x7/6x8**: Displays the estimated number of 5x7 or 6x8 prints made using 6x8 media loaded in the designated printer.

YES

# **PrinterInfo Quick Reference**

| PrinterInfo 1.2.0.23 |            |                 |              |         |          |          |                  |                        |                    |               |  |
|----------------------|------------|-----------------|--------------|---------|----------|----------|------------------|------------------------|--------------------|---------------|--|
| Printer 🔺            | Media Size | Media Remaining | Life Counter | 5x7/6x8 | CounterA | CounterB | Status           | Firmware               | CVD                | Serial Number |  |
| DS40-00              | 4x6        | 1               | 9326         | 4663    | 9279     | 9279     | STATUS_RIBBONOUT | DS40 1.40              | DS40_300_0130.CWD  | DS4Y3A052461  |  |
| DS80D-01             | 8x10       | 90              | 10079        | 5040    | 10055    | 10055    | STATUS_OK        | DS80DUP 1.20PRN / 1.06 | DS80_300_0130.CWD  | DS8D43000742  |  |
| DS620-02             | 6x8        | 141             | 2218         | 1109    | 2061     | 2061     | STATUS_OK        | DS620A 01.21           | DS620_300_0100.CWD | DS6X51001372  |  |
|                      |            |                 |              |         |          |          |                  |                        |                    |               |  |
|                      |            |                 |              |         |          |          |                  |                        |                    |               |  |
| Refresh              |            |                 |              |         |          |          |                  |                        |                    |               |  |

### Columns (cont'd)

- **CounterA**: Displays the total number of prints each printer has done since the counter has been reset.
- **CounterB**: Displays the total number of prints each printer has done since the counter has been reset.
- Status: This column displays a status code. Please see the Printer Status section for more information.
- **Firmware**: This displays the firmware loaded on the designated printer. For the DS80DX, The DS80-D will have a different firmware version than the TU80-X. The firmware versions are displayed as two separate numbers (i.e., 1.15/1.05.)
- **CVD**: Displays the color profile that has been assigned to each printer.
- Serial Number: This column displays the serial number of the associated printer.

### **Printer Status**

The following is a list of printer status that can appear in the Status column:

- STATUS\_OK
- STATUS\_UNKNOWN
- STATUS\_NOSTATUS
- STATUS\_PAPEROUT
- STATUS\_RIBBONOUT
- STATUS\_COVEROPEN
- STATUS\_RIBBONERR
- STATUS\_PAPERERR
- STATUS\_PAPERJAM
- STATUS\_SCRAPBOXERR
- STATUS\_MOTCOOLING
- STATUS\_DATAERR
- STATUS\_SYSTEMERR
- STATUS\_HARDWAREERR
- STAUS\_NOT\_INITIALIZED
- STATUS\_OFFLINE

### **Refresh Button**

If you see an error code for one of your attached printers, such as a paper jam or a low media warning, and you have fixed the error, you can use the **Refresh** button to update the printer information in the application. If the error is still displayed in the application after you have clicked the **Refresh** button, you know that the error has not been corrected.

#### **Contact Us**

Contact DNP IAM technical support from Mon. - Sun., 9:00 AM - 6:00PM (EST) at: 1-855-367-7604 or 724-696-8957

Email us at:

dnpsupport@dnpimgcomm.com